# InFocus Projector Setup Guide for a Macintosh Laptop

How to connect a laptop computer to an InFocus projector

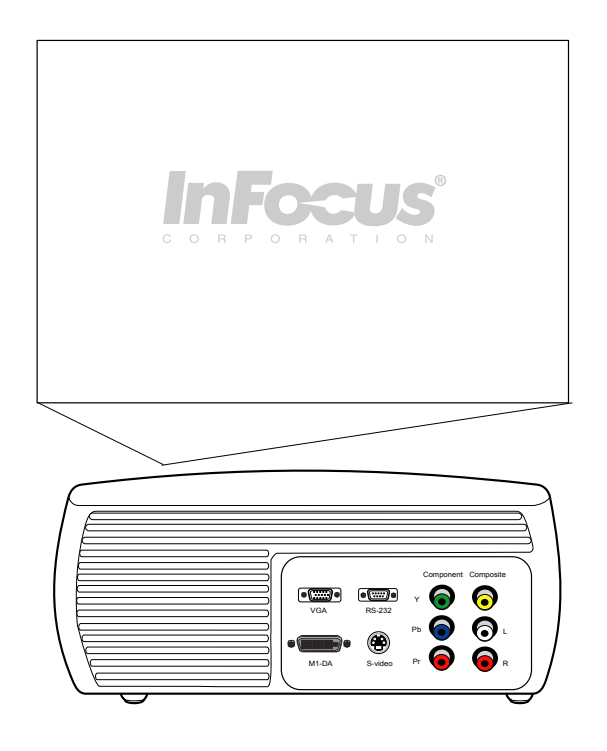

### **Table of Contents**

- If you have an Apple iBook G3/G4, see page 2.
- If you have an Apple PowerBook G4 12 inch, see pages 3-5.
- If you have an Apple PowerBook G4 15 inch, see pages 6-7.
- If you have an Apple PowerBook G4 17 inch, see pages 8-9.

### For more information and troubleshooting...

Read the common issues on pages 10-15.

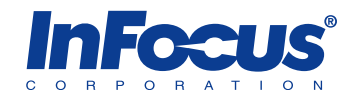

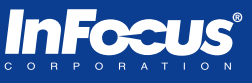

- Apple iBook with Monitor/Video Out Port
- Projector with M1 port
- M1 to VGA/USB cable (6 ft, InFocus part #SP-DVI-A)
- Apple VGA adapter (Apple part# M8639G/A)

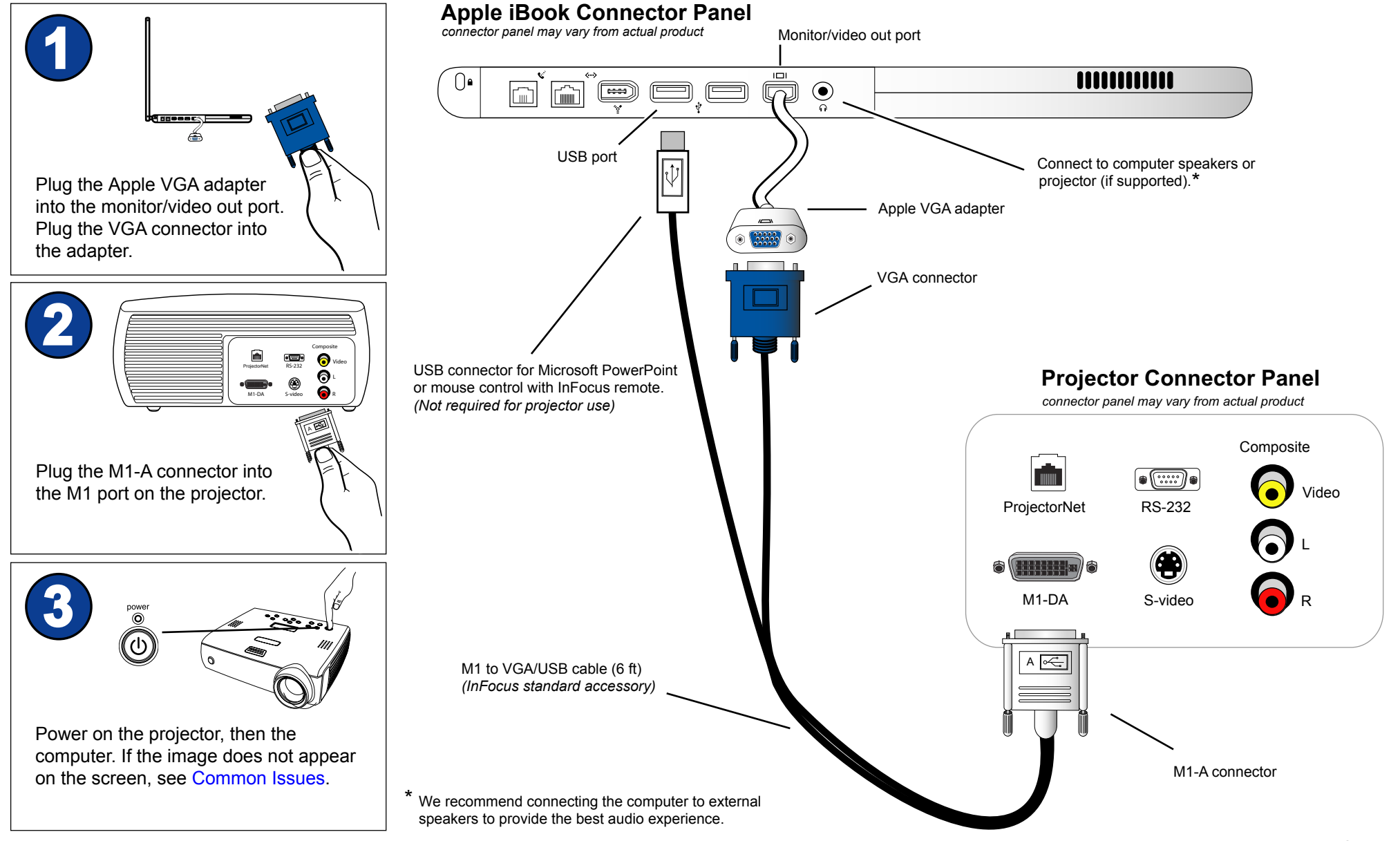

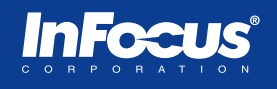

Good

#### **Setup Requirements**

- Apple PowerBook G4 (12-inch/DVI) with Mini-DVI out port
- Projector with M1 port
- M1 to VGA/USB cable (6 ft, InFocus part #SP-DVI-A)
- Apple Mini-DVI to VGA adapter (Apple Part#M9320G/A)

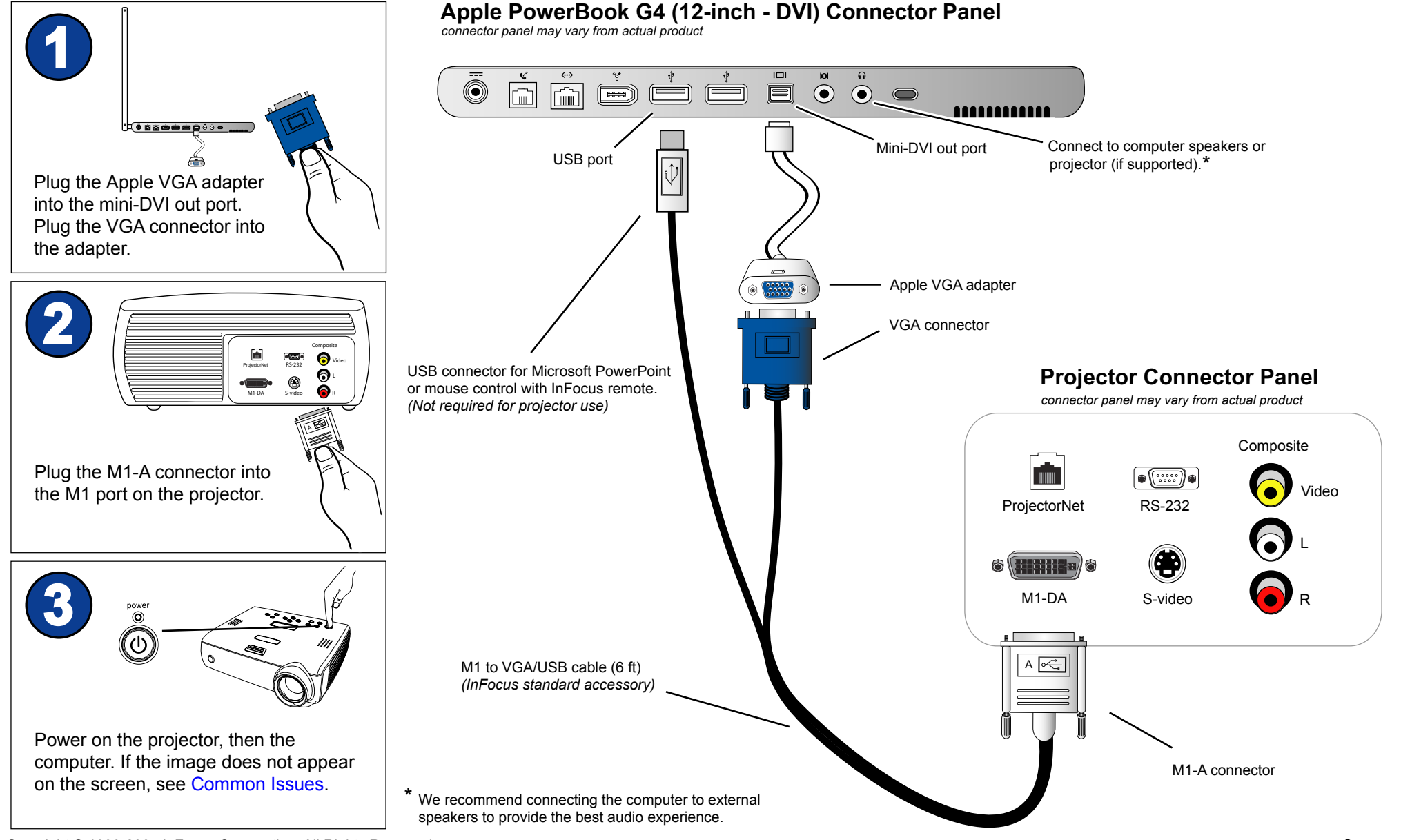

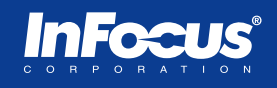

**Better** 

#### **Setup Requirements**

- Apple PowerBook G4 (12-inch/DVI) with Mini-DVI out port
- Projector with M1 port
- M1 to DVI/USB cable (6 ft, InFocus part #SP-DVI-D)
- Apple Mini-DVI to DVI adapter (Apple part #M9321G/A)

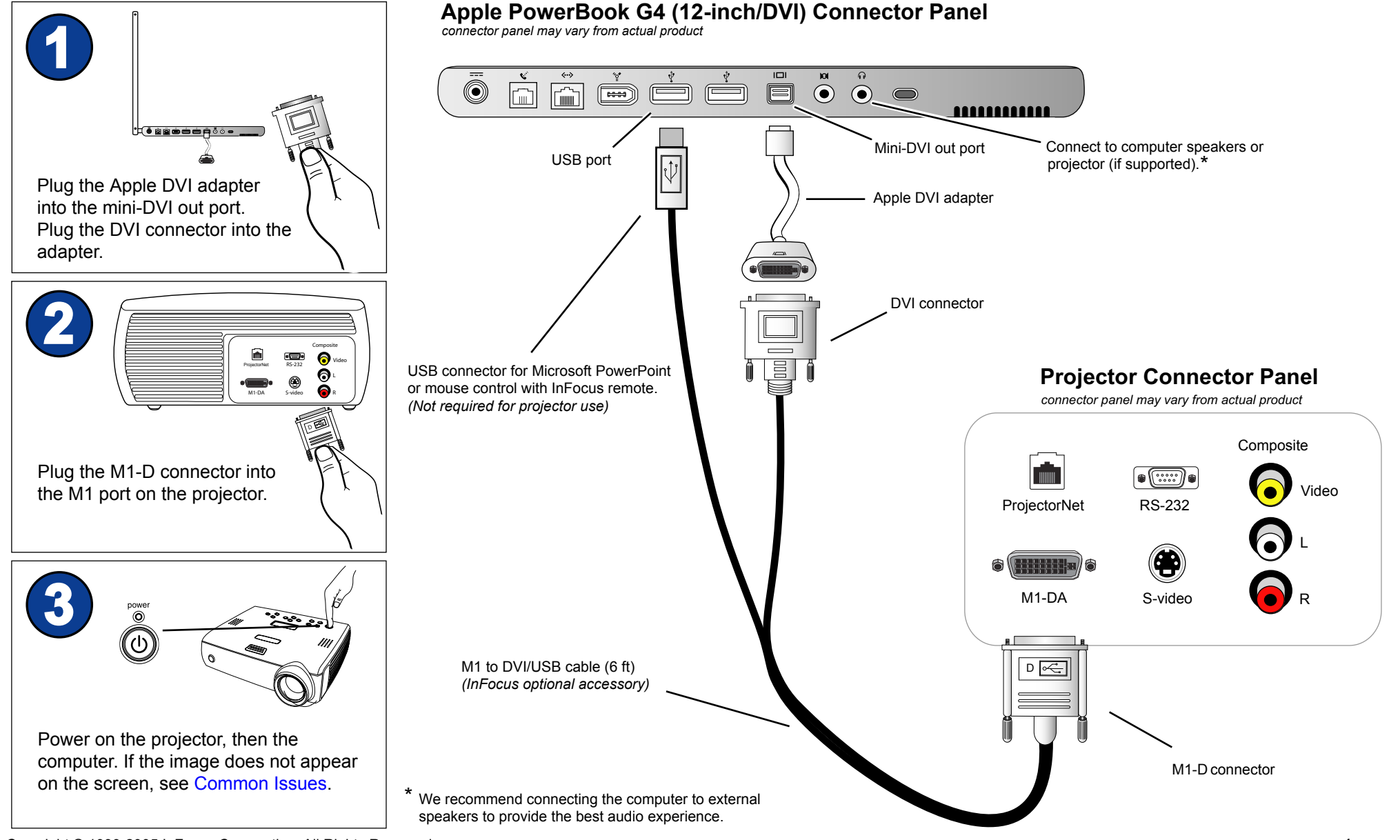

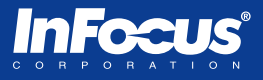

- Apple PowerBook G4 (12-inch) with Monitor/video out port
- Projector with M1 port
- M1 to VGA/USB cable (6 ft, InFocus part #SP-DVI-A)
- Apple VGA adapter (Apple part# M8639G/A)

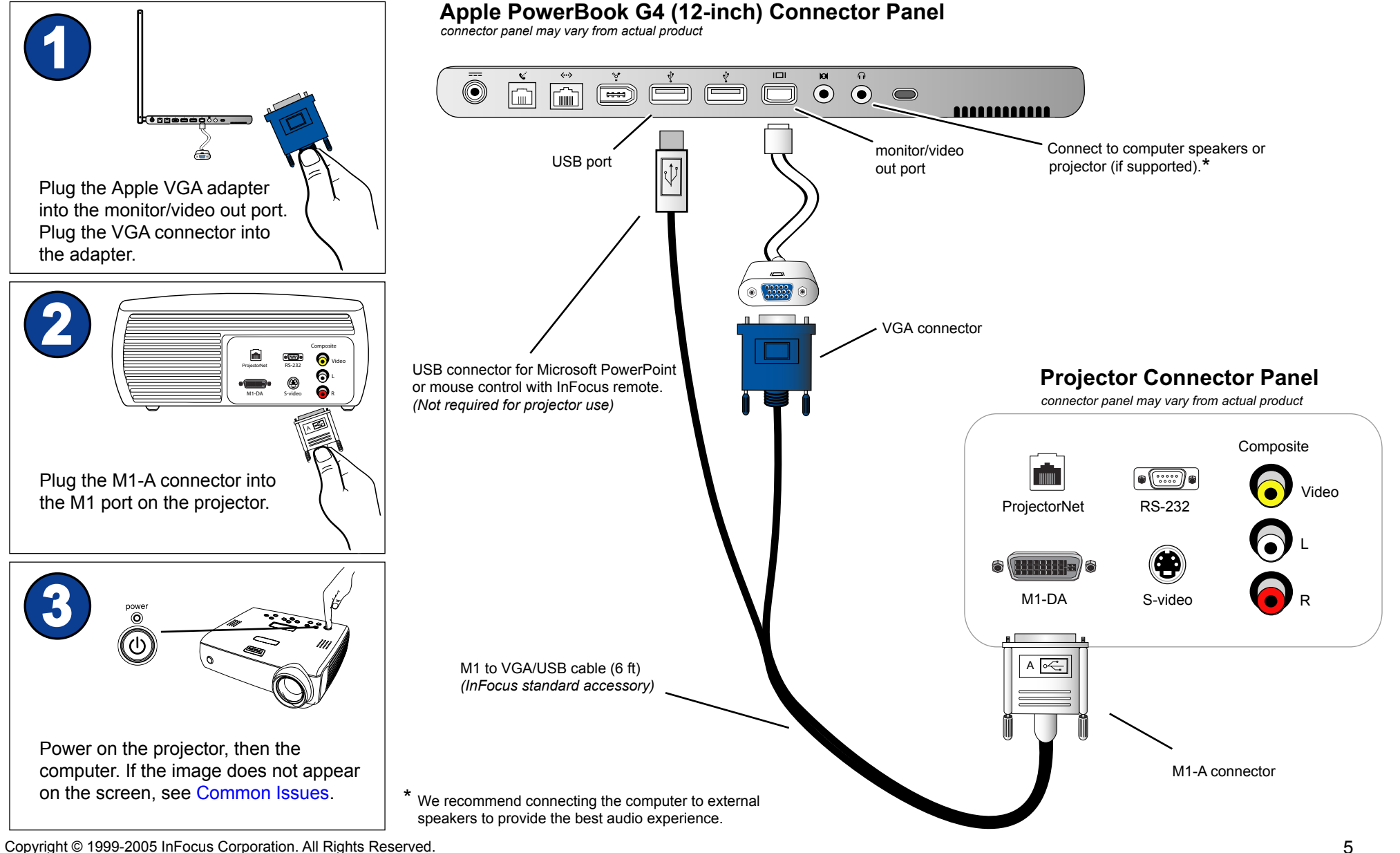

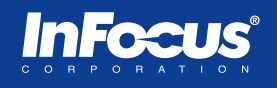

Good

#### **Setup Requirements**

- Apple PowerBook G4 (15-inch/DVI) with DVI-I out port
- Projector with M1 port
- M1 to VGA/USB cable (6 ft, InFocus part #SP-DVI-A)
- Apple DVI to VGA adapter (Apple part #M8754G/A)

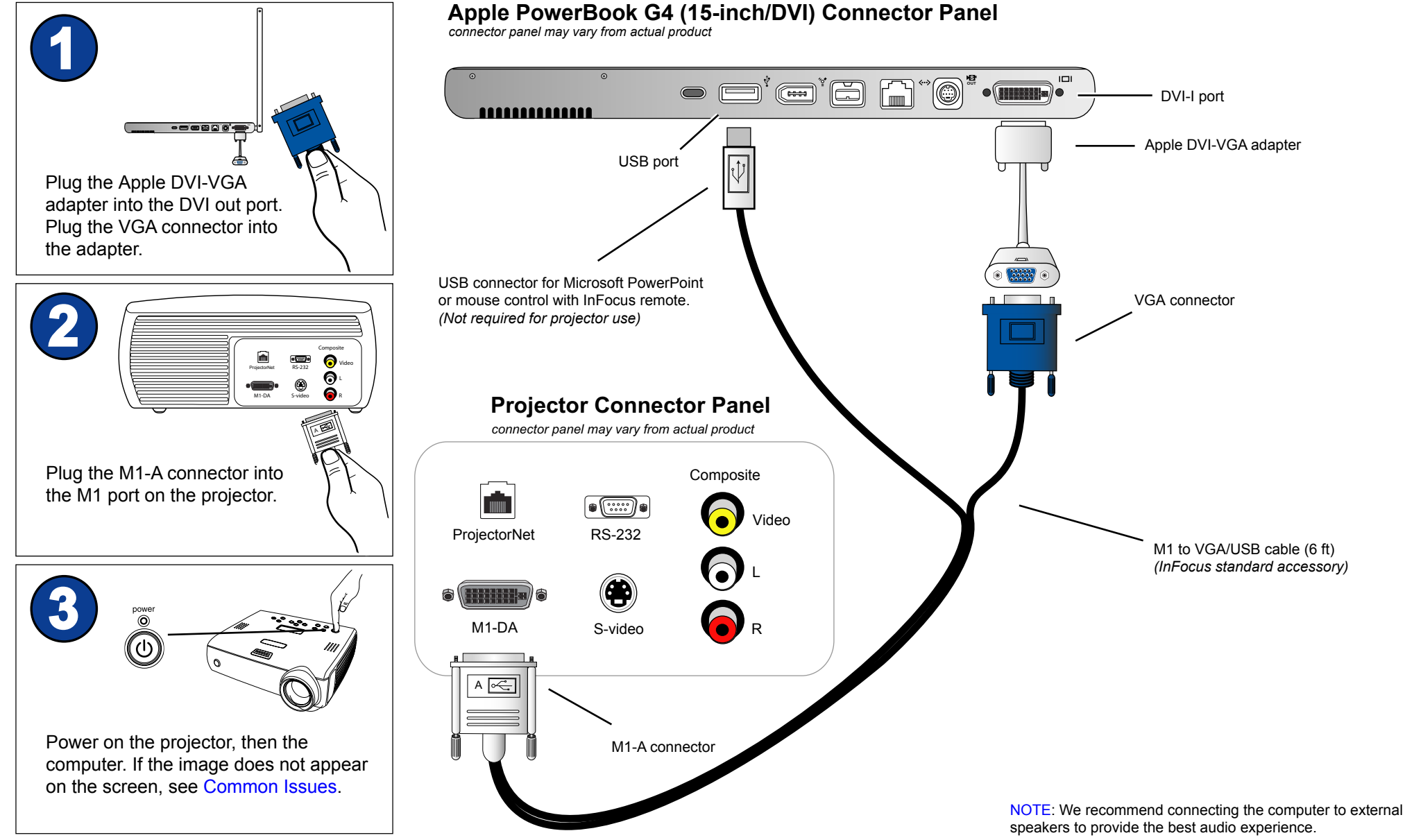

Copyright © 1999-2005 InFocus Corporation. All Rights Reserved.

### Connecting an Apple PowerBook G4 (15-inch/DVI) to an InFocus projector with a DVI cable

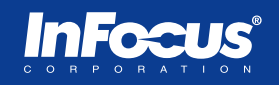

#### **Setup Requirements**

- Apple PowerBook G4 (15-inch/DVI) with DVI-I out port
- Projector with M1 port
- M1 to DVI-D/USB cable (6 ft, InFocus part #SP-DVI-D)

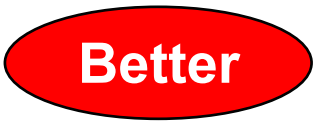

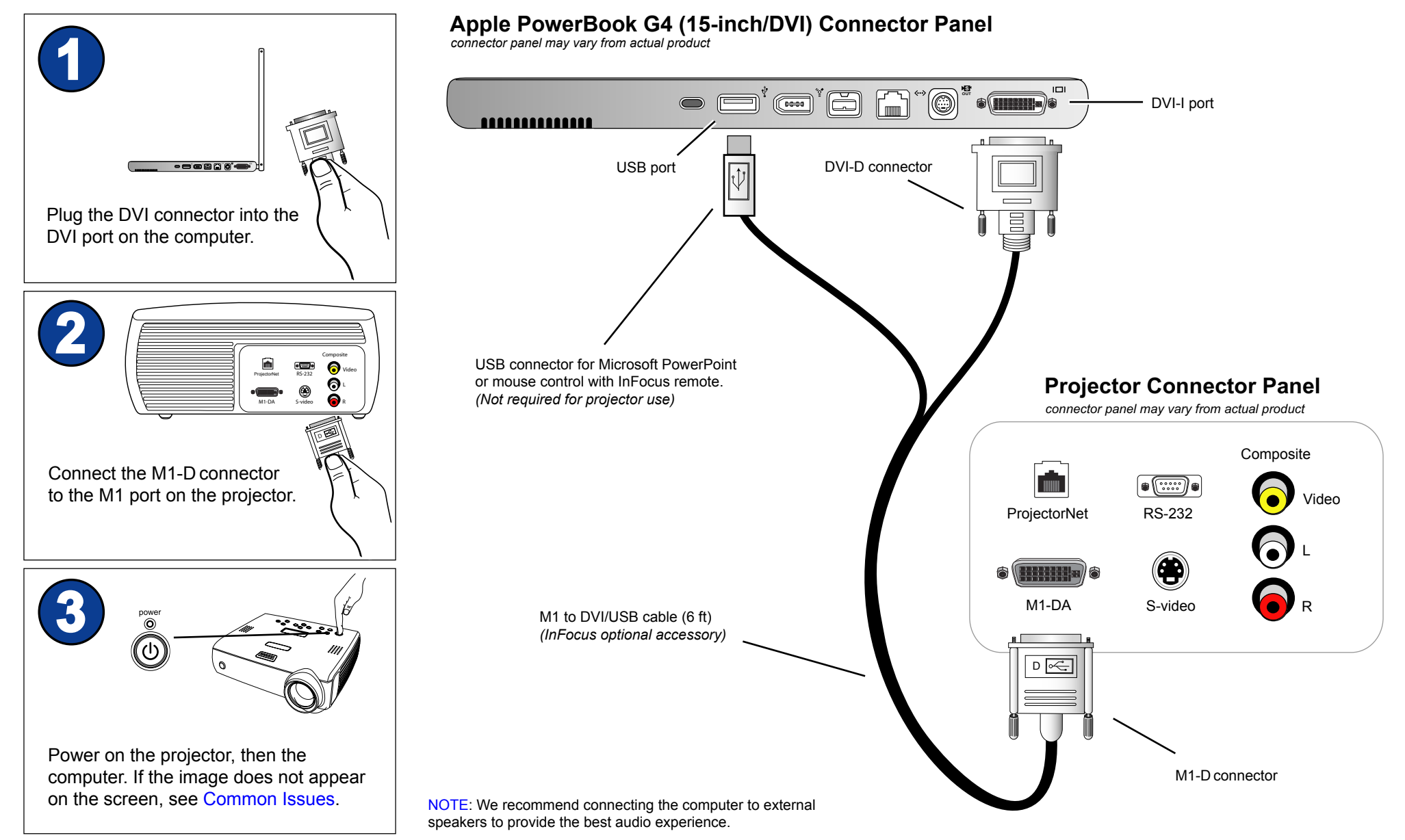

- Apple PowerBook G4 (17-inch) with DVI-I out port
- Projector with M1 port
- M1 to VGA/USB cable (6 ft, InFocus part #SP-DVI-A)
- Apple DVI to VGA adapter (Apple part #M8754G/A)

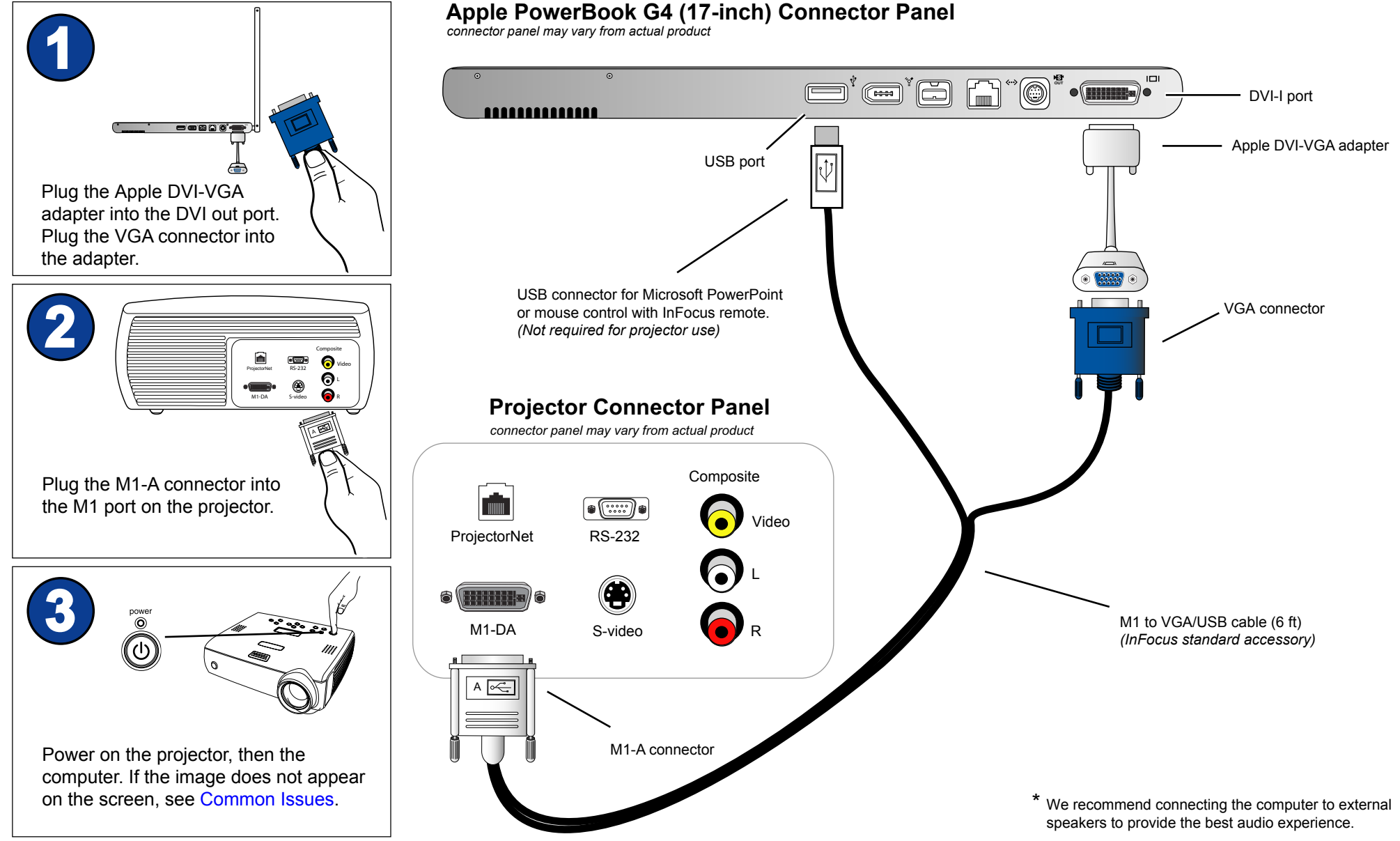

Good

- Apple PowerBook G4 (17-inch) with DVI-I out port
- Projector with M1 port
- M1 to DVI-D/USB cable (6 ft, InFocus part #SP-DVI-D)

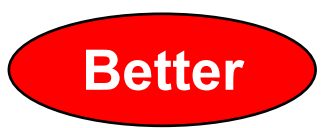

In fee

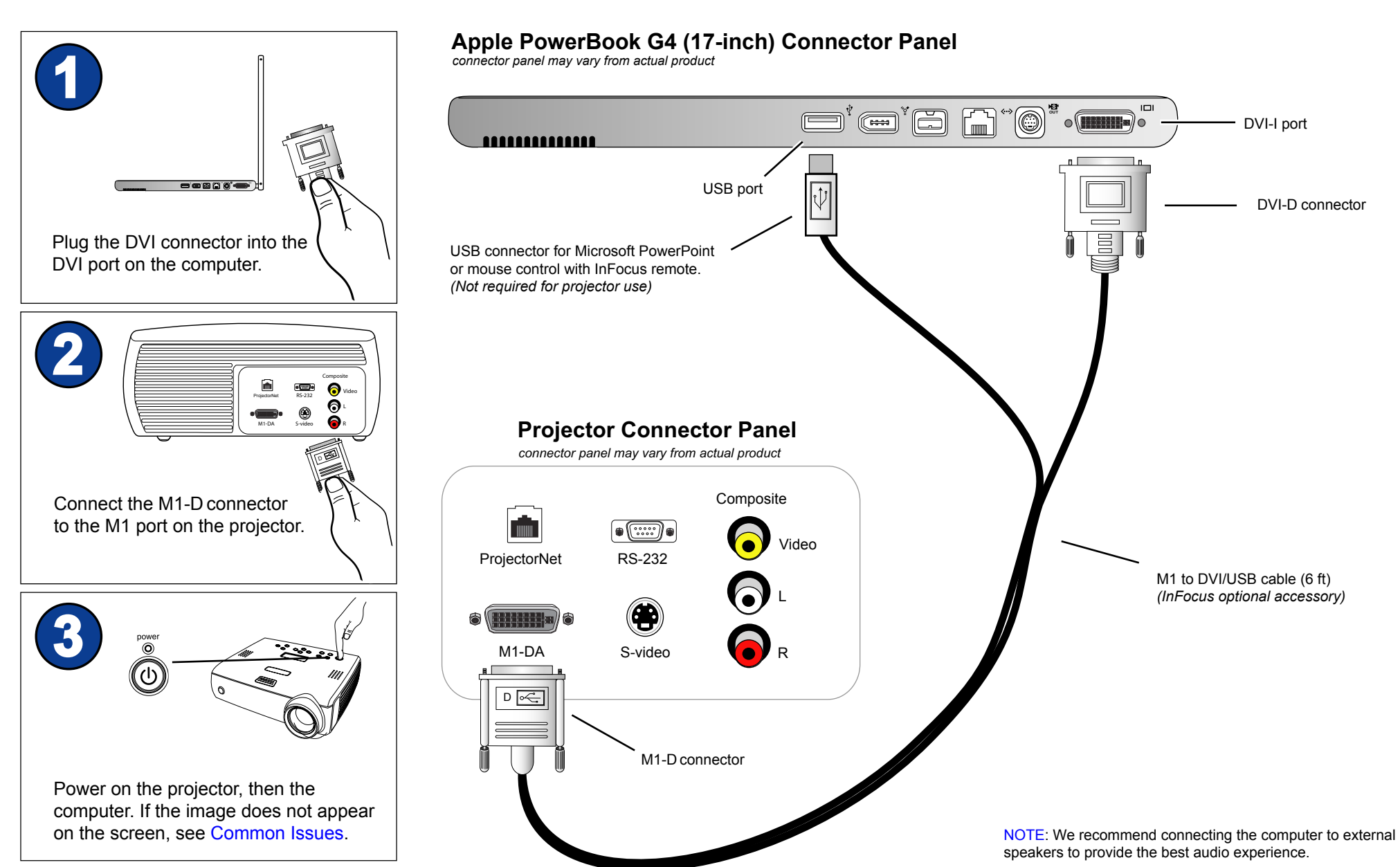

Copyright © 1999-2005 InFocus Corporation. All Rights Reserved.

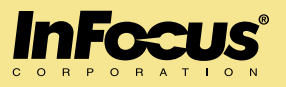

#### How do I get my computer image on the projector?

- 1. Make sure your cables are securely seated on the projector and computer.
- 2. Turn on the projector first, then the computer.
- 3. If no image appears, make sure the resolution and refresh rate are configured to match the native resolution of the projector. Most InFocus projectors are either 800 x 600 (SVGA) or 1024 x 768 (XGA)
- 4. To confirm or set the resolution, go to Apple Menu > System Preferences > Displays. In the Display dialog box, select the appropriate resolution.

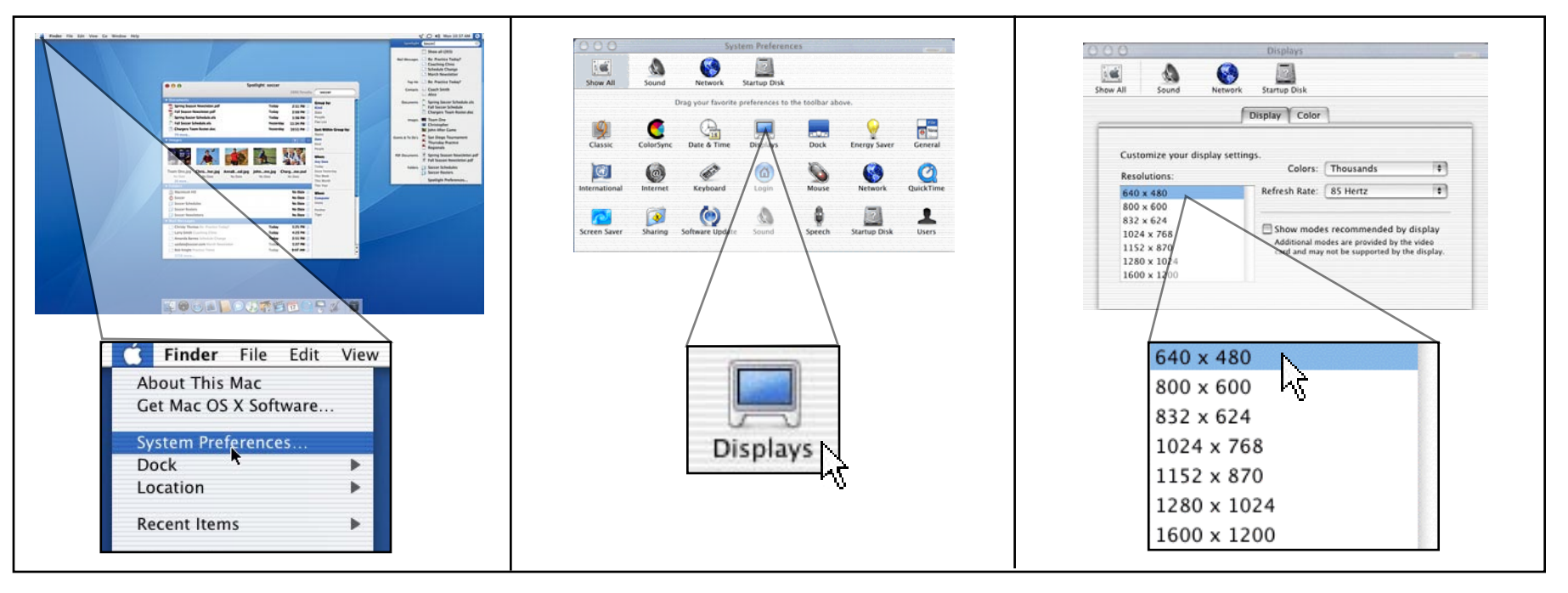

(The actual screens may vary, depending on which operating system and computer model you have.)

5. See next page for more information.

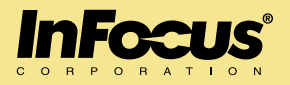

5. On some Mac models, you may see an Arrange tab that will allow you to activate the external monitor port by clicking on Mirror Displays or dragging the monitors over each other. Typically, your computer image will appear on the projector upon turning on your computer.

|       | To rearrange the displays, drag them to the desired position.<br>To relocate the menu bar, drag it to a different display. |                 |                   |                 |      |
|-------|----------------------------------------------------------------------------------------------------|-----------------|-------------------|-----------------|------|
|       |                                                                                                    |                 |                   |                 |      |
|       | F                                                                                                    |                 |                   | 1               |      |
|       |                                                                                                    |                 |                   |                 |      |
|       |                                                                                                    |                 |                   |                 |      |
| 102   | Display depth and res                                                                                                    | iolution must r | natch in order to | mirror two disp | ays. |
| Mirro | r Displays                                                                                                    |                 |                   |                 |      |

(The actual screen may vary, depending on which operating system and computer model you have.)

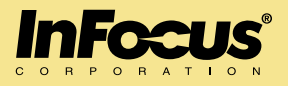

The projected image only displays the background or wallpaper without any icons.

If you only see a background without any icons, you have Extended Desktop enabled. This means that half of your desktop will be on your laptop and the other half will be on the projector. Typically, the computer defaults to Video Mirroring each time you turn it on.

- 1. To enable Video Mirroring mode, go to Apple Menu > System Preferences > Displays.
- 2. Under the Arrange Tab, enable Mirror Displays or drag one monitor over each other.

|       | To rearran<br>To reloc | pe the display<br>ate the menu | t, drag them<br>bar, drag it t | to the desir<br>a different | ed position.<br>I display. |        |
|-------|------------------------|--------------------------------|--------------------------------|-----------------------------|----------------------------|--------|
|       |                        |                                |                                |                             |                            |        |
|       |                        |                                |                                |                             |                            |        |
|       |                        |                                |                                |                             |                            |        |
|       |                        | -                              |                                |                             |                            |        |
|       |                        |                                |                                |                             |                            |        |
| Displ | ay depth an<br>Mays    | d resolution a                 | iust match in                  | order to m                  | erer two dia               | slays. |
|       |                        |                                |                                |                             |                            |        |

(The actual screen may vary, depending on which operating system and computer model you have.)

3. If you have a PowerBook G4, the mirror mode can often be enabled by pressing the F7 key on the top of the keyboard.

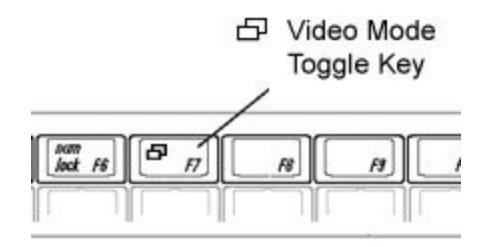

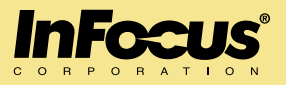

The projector will not allow me to increase my resolution higher than 800x600 or 1024x768.

- 1. Go to Apple Menu > System Preferences > Displays
- 2. Clear the Show Modes Recommended by Display checkbox. (bottom right portion of the Display tab)
- 3. Once you clear the checkbox, you can change the resolution.

| 00                      |                 |               | Displays                                 |                         | 10 <sup>111</sup> |  |
|-------------------------|-----------------|---------------|------------------------------------------|-------------------------|-------------------|--|
| i 🛋                     | Sound           | Network       | Startup Disk                             |                         |                   |  |
|                         | Display Color   |               |                                          |                         |                   |  |
|                         |                 |               |                                          |                         |                   |  |
| Custor                  | nize your dis   | splay setting | JS.                                      | Thousands               |                   |  |
| Resolu                  | itions:         |               | Colors.                                  | Thousands               | •                 |  |
| 640 x                   | 480             |               | Refresh Rate:                            | 85 Hertz                | +                 |  |
| 800 x                   | 600             |               |                                          |                         |                   |  |
| 832 x 624               |                 |               | c recommended by                         | dicalay                 |                   |  |
| TOTAL PROPERTY AND INC. | 1024 x 768      |               | Additional modes are provided by display |                         |                   |  |
| 1024                    |                 |               | Auditional III                           | suce are provided by th | e video           |  |
| 1024<br>1152            | x 870           |               | card and may                             | not be supported by th  | ne display.       |  |
| 1024<br>1152<br>1280    | x 870<br>x 1024 |               | card and may                             | not be supported by th  | ne display.       |  |

(The actual screen may vary, depending on which operating system and computer model you have.)

**Note:** We recommend that you keep the resolution set at the native resolution of the projector. and the refresh rate set between 60-85Hz. Most computers will default to the native resolution of the projector.

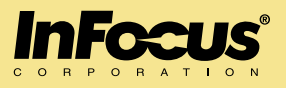

The image on the computer monitor and/or projection screen flickers.

- 1. If you are using a laptop, always use AC power instead of the battery.
- 2. Make sure the resolution is configured according to the native resolution of the projector. Refresh rate should be set between 60 Hz to 85 Hz.

Go to Apple Menu > System Preferences > Displays to change the resolution and refresh rate.

| ow All Sound Network            | splay Color                                | 1                         |          |  |
|---------------------------------|--------------------------------------------|---------------------------|----------|--|
| Di                              | splay Color                                | )                         |          |  |
|                                 |                                            | 1                         |          |  |
|                                 |                                            |                           |          |  |
| Customize your display settings | •                                          |                           |          |  |
| Resolutions:                    | Colors:                                    | Thousands                 | +        |  |
| 640 x 480                       | Refresh Rate:                              | 85 Hertz                  | \$       |  |
| 800 x 600                       |                                            |                           |          |  |
| 832 x 624                       | Show mode                                  | s recommended by dis      | splav    |  |
| 1024 X 768<br>1152 X 870        | Additional modes are provided by the video |                           |          |  |
| 1280 x 1024                     | card and may                               | not be supported by the o | lisplay. |  |
| 1600 x 1200                     |                                            |                           |          |  |

(The actual screen may vary, depending on which operating system and computer model you have.)

**Note:** Some computers have locked refresh rates based on the resolution. Check with Apple Technical Support if you are unable to change your refresh rate. If the refresh rate is above 85Hz, it may result in an unstable or unclear image. See Appendix for more information about your computer model.

# Appendix

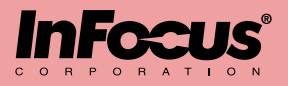

#### OS 8.x/9.x > Control Panel > Monitor or Display

|                                                                    | olor LCD 🛛                                                                                                    |
|--------------------------------------------------------------------|----------------------------------------------------------------------------------------------------|
| Monitor                                                            | 0                                                                                                    |
| Color Depth<br>Grays<br>Colors<br>Hillions<br>Brightness<br>Colors | Resolution         Show:       Recommended       ♥         640 × 480       00       00       00         1024 × 768       ▼       ▲       ▼ |

#### OS 10.x > System Preferences > Display

| 00                        | Displays                 | HC                         |
|---------------------------|--------------------------|----------------------------|
| Show All Sound            | Network Startup Disk     |                            |
|                           | Display Color            | ]                          |
| Customize your displ      | ay settings.             |                            |
| Resolutions:              | Colors:                  | Thousands 🗧                |
| Resolutions:<br>640 x 480 | Colors:<br>Refresh Rate: | Thousands \$   85 Hertz \$ |

PowerBook and PowerMac computers typically have adjustable refresh rates, which means you can run a certain resolution at any given refresh rate.

#### iMac G3

| Refresh Rate |
|--------------|
| 117 Hz       |
| 95 Hz        |
| 75 Hz        |
|              |

iMac G4/G5 Flat Panel

| Resolution | Refresh Rate |
|------------|--------------|
| 640 x 480  | 60 Hz        |
| 800 x 600  | 75 Hz        |
| 1024 x 768 | 75 Hz        |

#### iBook

| Resolution | Refresh Rate |
|------------|--------------|
| 640 x 480  | 60 Hz        |
| 800 x 600  | 75 Hz        |
| 1024 x 768 | 75 Hz        |

#### eMac

| Resolution | Refresh Rate |
|------------|--------------|
| 640 x 480  | 138 Hz       |
| 800 x 600  | 112 Hz       |
| 1024 x 768 | 89 Hz        |
| 1152 x 864 | 80 Hz        |
| 1280 x 960 | 72 Hz        |
|            |              |